# edizioni la meridiana www.lameridiana.it

### Come iscriversi ai corsi di edizioni la meridiana

L'iscrizione ai corsi ospitati sul sito web <u>formazione.edizionilameridiana.it</u> avviene in concomitanza con l'acquisto del corso attraverso le funzioni di e-commerce del portale.

Visita dunque la pagina del corso che ti interessa e clicca sul pulsante **Aggiungi al carrello**. Il sito ti porterà dunque alla pagina del **Carrello**, dove ritroverai il corso che hai appena inserito. Procedi in questo modo:

- 1) clicca sul pulsante **Procedi con l'ordine**;
- 2) inserisci i **dati di fatturazione** (a seconda del caso, seleziona dalla tendina se stai effettuando l'acquisto come privato, azienda oppure libero professionista);
- 3) se il corso che stai acquistando prevede la spedizione di un libro, inserisci anche i **dati di spedizione**;
- 4) nella casella "Note sull'ordine" potrai, se utile, inserire comunicazioni utili per la gestione del tuo ordine;
- 5) inseriti tutti i dati, prosegui nella pagina per arrivare alla scelta della **modalità di pagamento**; scegli dunque quella che desideri utilizzare. Ti ricordiamo che per pagare con carta di credito o carta prepagata, dovrai selezionare Paypal e procedere all'acquisto tramite la piattaforma, anche senza possedere un account Paypal;
- 6) concludi l'ordine cliccando sul pulsante Effettua ordine.

**Nota bene:** se hai già acquistato corsi tramite la piattaforma, avrai già un account registrato. Al momento di inserire il prodotto nel carrello, dunque, ti verrà chiesto di effettuare il **log in** all'account già creato. Dovresti avere già le credenziali per accedere. Se non ricordi la password, puoi effettuare la procedura di recupero oppure contattarci a <u>formazione@lameridiana.it</u> Una volta effettuato il login, puoi seguire la procedura come sopra per terminare l'acquisto.

A questo punto, riceverai, via email, conferma dell'acquisto. Se è il tuo primo acquisto, ti arriveranno le credenziali di accesso all'account: conservale e utilizzale per fruire dei contenuti del corso.

All'interno dell'email di conferma, troverai anche le istruzioni per procedere al pagamento selezionato. Una volta che avremo ricevuto il pagamento, sbloccheremo la tua iscrizione al corso, in genere <u>entro le 24 e le 48 ore lavorative</u>.

#### Come accedere ai corsi di edizioni la meridiana

La tua iscrizione al corso formativo avviene formalmente con il completamento della procedura di acquisto. Con email (oppure nome utente) e password che hai già ricevuto, potrai tornare su

## edizioni la meridiana www.lameridiana.it

<u>formazione.edizionilameridiana.it</u> e **accedere al tuo account**. Dalla homepage, clicca su "**Account utente**" in alto a destra.

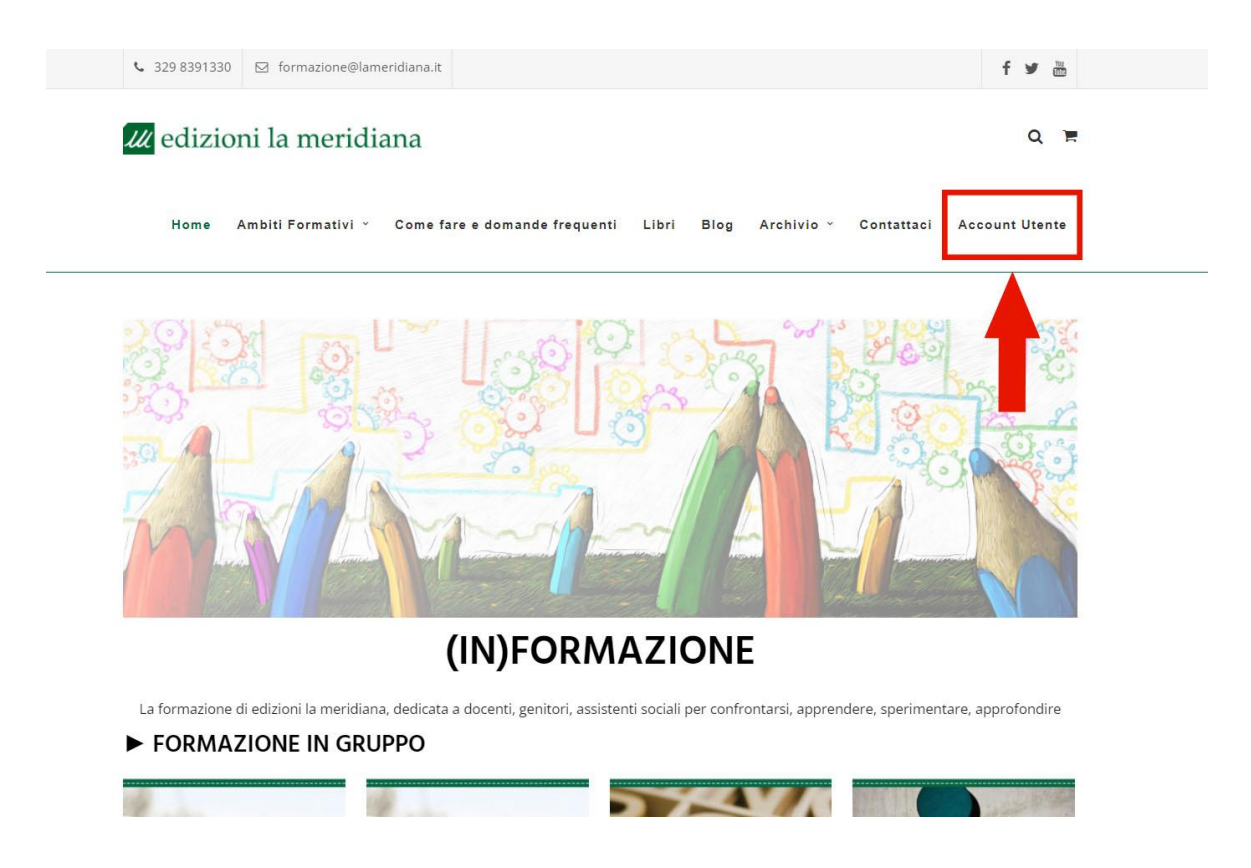

Il sito ti porterà, dunque, alla pagina di accesso all'account per effettuare il log in. Inserisci le credenziali e licca sul pulsante "**log in**" per accedere al tuo account. Se email e password sono corrette, arriverai nella tua **area personale** del sito. Qui, oltre ai tuoi dati, **troverai anche i corsi a cui risulti iscritto** (tramite acquisto o tramite iscrizione automatica). Per vederli e accedere ai contenuti, clicca sulla voce "**I miei corsi**" nel menù a sinistra.

| Section 329 8391330 ☑ formazion                 | e@lameridiana.it                                                                                                    |                                    | f ¥ 🗄          |
|-------------------------------------------------|----------------------------------------------------------------------------------------------------|------------------------------------|----------------|
| u edizioni la me                                | ridiana                                                                                                    |                                    | Q T            |
| Home Ambiti Format                              | ivi 👻 Come fare e domande frequenti                                                                                       | Libri Blog Archivio - Contattaci A | account Utente |
| IL MIO ACCOUNT                                  |                                                                                                    |                                    |                |
| • Bacheca<br>• Ordini<br>• Download             | NOME •                                                                                                    | COGNOME •                          |                |
| Indirizzo     Dettagli account     I Miei Corsi | NOME VISUALIZZATO *                                                                                                    |                                    |                |
| • Logout                                        | Questo è il modo in cui il tuo nome verrà visualizzato nella sezione dell'account e nelle recensioni<br>INDIRIZZO EMAIL * |                                    |                |
|                                                 | Modifica password PASSWORD ATTUALE (LASCIA IN BI                                                                          | ANCO PER NON MODIFICARE)           |                |
|                                                 |                                                                                                    |                                    | •              |

## edizioni la meridiana www.lameridiana.it

Accederai così all'area "I miei corsi", dove troverai tutti i corsi a cui risulti iscritto. **Seleziona il corso che ti interessa** cliccando sul titolo oppure sul pulsante 'Inizia'.

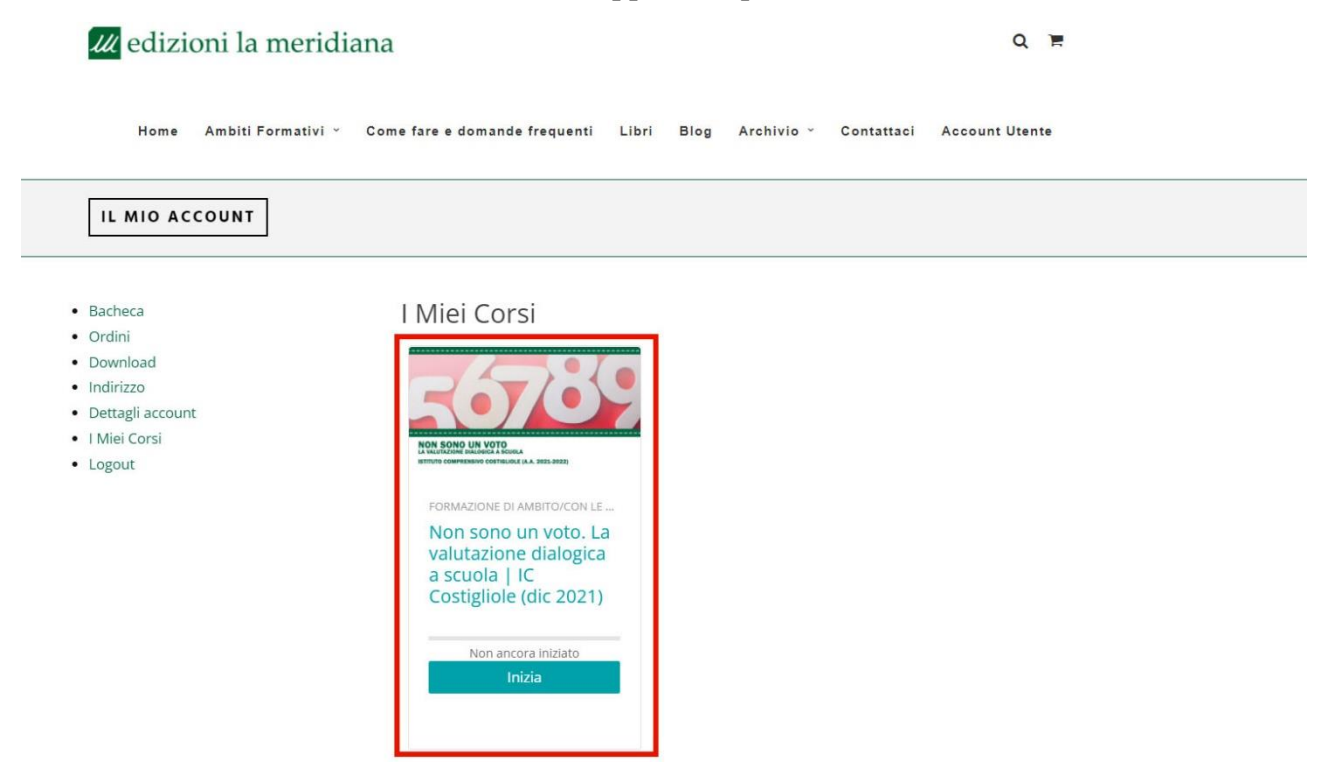

Potrai così accedere ai contenuti del corso nella piattaforma di e-learning dedicata.

### Qualcosa non va?

Se incontri problemi e difficoltà, dai un'occhiata alla nostra pagina di <u>domande frequenti</u> oppure scrivici a <u>formazione@lameridiana.it</u>